## Časomíra dálkových pochodů

Individuální samoobslužné kontroly

Samoobslužné zadávání průchodů kontrolními body pochodu je v aplikaci Časomíra dálkových pochodů realizováno pomocí samostatné stránky. Pokud má konkrétní pochod individuální zadávání kontrol aktivováno, objeví se na úvodní straně aplikace odkaz na konkrétní stránku ve skupině odkazů daného pochodu. Na příslušnou stránku se lze rovněž dostat přímo zadáním adresy <u>https://cdp.evizi.cz/individualni.html</u>, v případě že je v systému aktivováno individuální zadávání kontrol pro více pochodů současně, zobrazí se seznam pro výběr konkrétního pochodu, v opačném případě dojde rovnou k přesměrování na zadávání kontrol pochodu.

Před vlastním zadáváním času průchodu kontrolou je potřeba vybrat pomocí startovního čísla závodníka, pro kterého se budou časy zadávat. Po jeho volbě se zobrazí jméno a přehled všech kontrol jeho trasy, které mají individuální zadávání průchodů aktivní. Do příslušných formulářových polí se zadávají jednotlivé průchody, lze je vkládat postupně nebo i naráz, pokud již závodník některé kontroly zadal, je čas průchodu v příslušném poli předvyplněn.

Zadání průchodu je možné dvěma způsoby, jedna možnost je přímé vložení údaje do příslušného formulářového políčka, zde není nezbytné dodržet předepsaný formát, aplikace si dokáže poradit s různými variantami vkládaných dat pokud tyto připomínají datum a čas. Dokonce není nezbytné zadávat na vstupu datum, jediná povinná část je čas průchodu ve formátu **H:MM** neboli hodiny a minuty. Aplikace si po odeslání umí z takto vloženého údaje udělat úplný čas průchodu včetně data, pokud není datum uvedené považuje vstup za čas aktuálního dne. Pokud je tímto způsobem zadána nesmyslná hodnota, je pak převedena na čas *1.1.1970 01:00*. Je-li potřeba průchod některou z kontrol zrušit, stačí smazat hodnotu v příslušném formulářovém políčku a nechat je prázdné, po odeslání se příslušný již zadaný průchod smaže.

Druhou možností je předvyplnění aktuálního času do příslušného formulářového políčka, k tomu slouží ikona hodin, která se zobrazuje za tímto políčkem. Další ikona *Odpadkový koš* naopak hodnotu z daného políčka vymaže, to lze využít při smazání průchodu. **Pozor, kliknutí na příslušnou ikonu pouze předvyplní nebo smaže hodnotu položky formuláře, ale neprovádí uložení údaje**, i v tomhle případě je tedy potřeba formulář odeslat tlačítkem *Uložit průchody*.

Pod položkami pro zadání časů průchodu jednotlivými kontrolami je položka **DNF**, její zaškrtnutí slouží při předčasném ukončení závodu. Textové políčko vedle je nepovinné, lze v něm uvést místo či kilometr kde byl pochod předčasně ukončen.